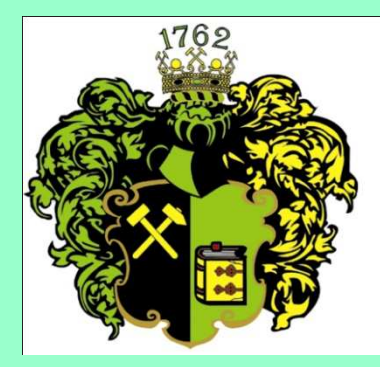

F akulta B aníctva, E kológie, R iadenia a G eotechnológií

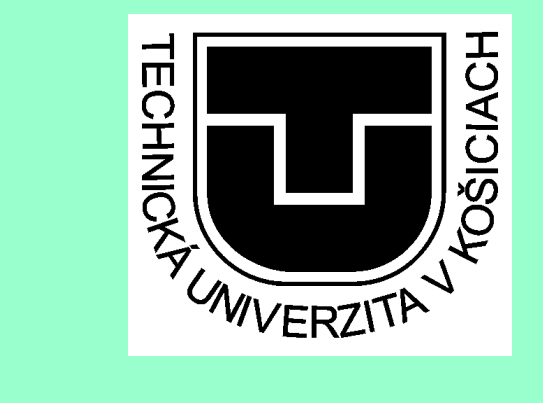

# CISCO IP Phone 7911 základné funkcie

Ing. Anna Grejtáková SPP D FBERG 2011

# Popis displeja telefónu:

| Čas, dátum                   |                           |                                              | Vaše číslo     |
|------------------------------|---------------------------|----------------------------------------------|----------------|
| znak CISCO                   |                           | vaša klapka s indikátorom stavu<br>slúchadla |                |
|                              |                           | Prázdne                                      |                |
| Vaše aktuálne voľb           | у                         | ,                                            |                |
| Opätovné volanie<br>(Redial) | Nové volanie<br>(New call | Správy<br>(MSGS)                             | Viac<br>(more) |
|                              |                           |                                              |                |

Tieto voľby vyvoláte tlačidlami pod nimi. Tlačidlo More funguje ako prepínač, zmení riadok na nasledujúci:

| Presmerovanie<br>hovorov<br>(CFwdALL) | Mobil connect off<br>You are not a valid<br>Mobile Phone<br>User<br>(Mobility) | Do not disturb is active<br>(DND) | Viac<br>(more) |
|---------------------------------------|--------------------------------------------------------------------------------|-----------------------------------|----------------|
|---------------------------------------|--------------------------------------------------------------------------------|-----------------------------------|----------------|

### Popis tlačidiel pod displejom:

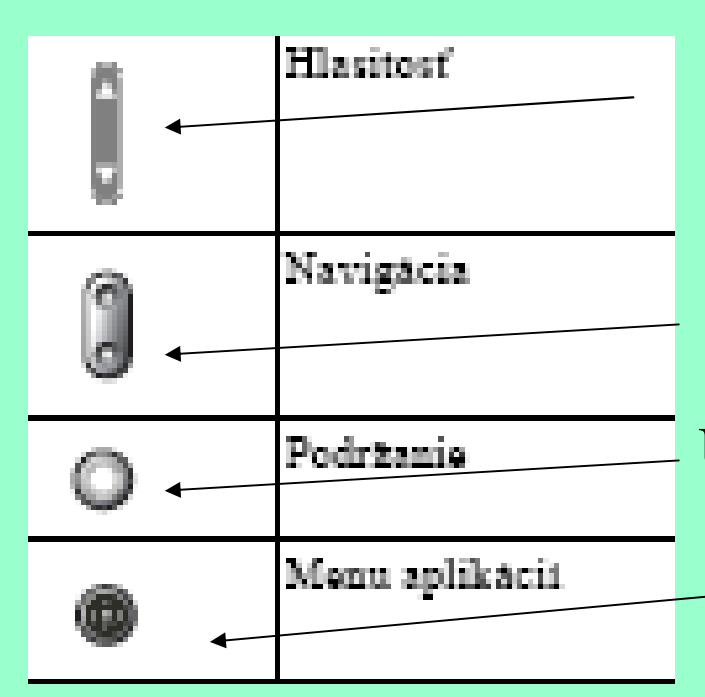

Nastavuje hlasitosť zvonenia telefónu, pri zdvihnutom slúchadle hlasitosť zvuku v ňom.

Vyvolá možnosť rýchle volanie (musia byť preddefinované čísla). Umožní podržanie hovoru.

Vyvolá ponuku aplikácií :

- 1. Messages (Správy-neprístupné)
- 2. Directories (adresáre popis ďalej)
- 3. Settings (nastavenia-popis d'alej)
- 4. Services (služby-neprístupné)
- 5. Help (pomoc -neprístupná)

- 2. Directories (adresáre) sú nasledovné:
  - 1. Missed Calls (zmeškané hovory- zobrazí od koho, z akej klapky, dátum a čas volania)
  - 2. Received Calls (prijaté hovory)
  - 3. Placed Calls (volané čísla)
  - 4. Personal directory (osobný adresár vytvára sa cez web stránku https://ccmuser.tuke.sk/ccmuser/showHome.do)
  - 5. TUKE Yellow pages kde môžeme po stlačení "Select" vyhľadávať podľa mena alebo priezviska.
  - 6. Speed dials rýchle volanie, vytvára sa cez web stránku https://ccmuser.tuke.sk/ccmuser/showHome.do.

#### 3. Settings

# 1. User preferences – môžeme si nastaviť

- 1. Rings zvonenie
- 2. Background Images (nedá sa)
- 3. Audio preferences keby sme mali handset, inak je zakázané.
- 4. Contrast kontrast displeja.
- 2. Network Configuration neprestavujeme, prednastavené.
- 3. Device Configuration neprestavujeme, prednastavené.
- 4. Security configuration nedá sa prestaviť
- 5. Model information informácie o telefóne (číslo modelu, MAC adresa, sériové číslo...)

Pre ostatné nastavenia sa prihlásime svojim jedinečným loginom na stránke: https://ccmuser.tuke.sk/ccmuser/showHome.do

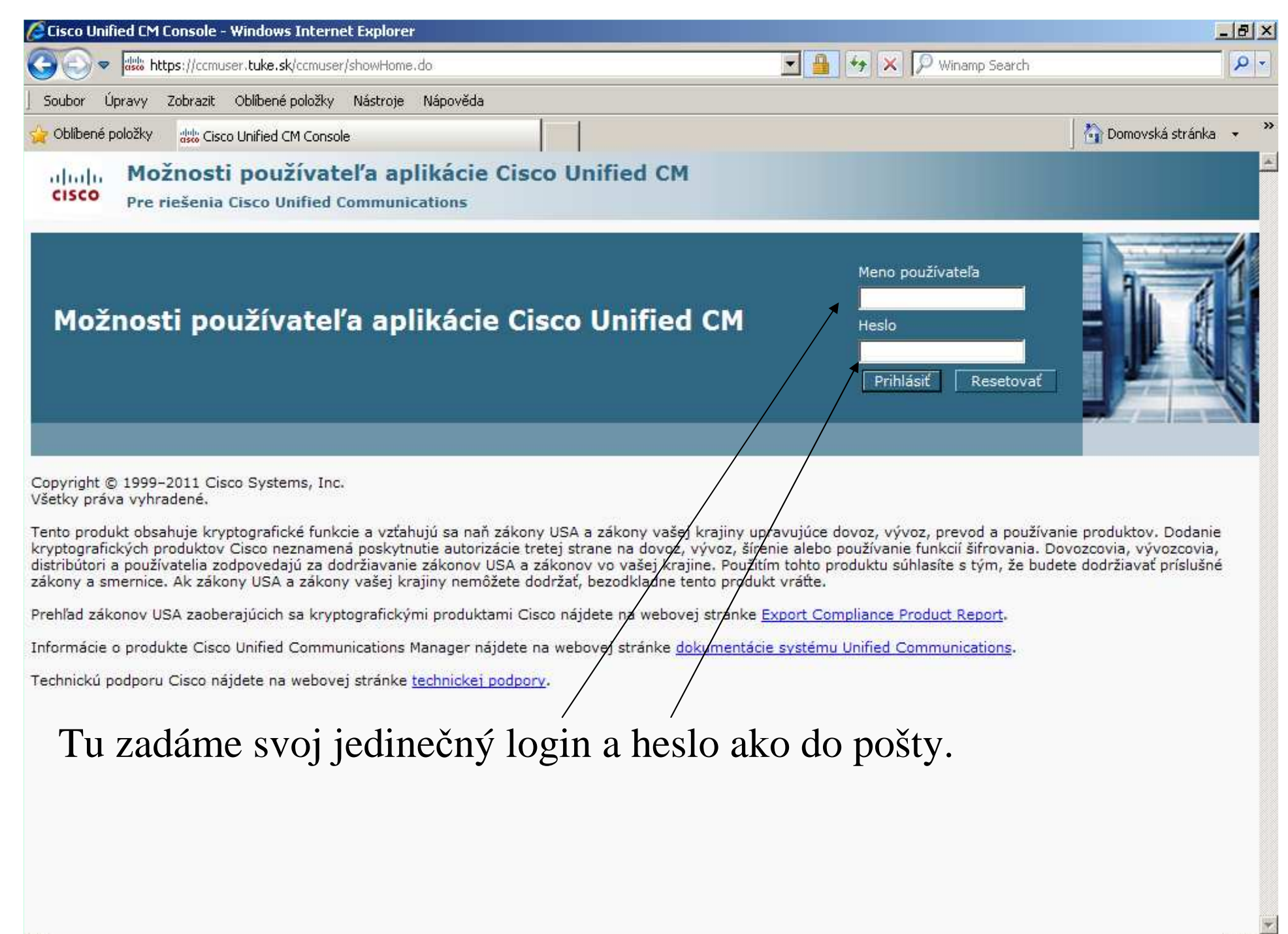

| Soubor Upravy Zobrast Oblené položily Naktroje Nápovéda     Soubor Úpravy Zobrast Oblené položily Naktroje Nápovéda     Oblené položily úži Možnosti používateľa aplikácie Cisco Unified CM     Pre rešenia Cisco Unified Communications    ag242qs Základné informácie Odhástí    Odažnosti používateľa aplikácie Cisco Unified CM   Agriadenie   Natastvenie skržby libility   Posledné úspešné prihlásenie: Nie je k dispozícii Copynky Posledné úspešné prihlásenie: Nie je k dispozícii Copynky Posledné úspešné prihlásenie: Nie je k dispozíci                                                                                                    | 🔏 Možnosti používateľa aplikácie Cisco Unified CM - Windows Internet Explorer                                                                                                    |                                                                                                    | _ 8 ×                                                                                                |
|----------------------------------------------------------------------------------------------------|----------------------------------------------------------------------------------------------------|----------------------------------------------------------------------------------------------------|----------------------------------------------------------------------------------------------------|
| Soubor Upravy Zobrazt Oblikené položity Naktroje Nápovéda         O Chlikené položity       Im Možnosti používateľa aplikácie Cisco Unified CM         Ostrosti používateľa aplikácie Cisco Unified CM       ag242qs       Základné informácie       Odhladi         O Strosti používateľa aplikácie Cisco Unified CM       ag242qs       Základné informácie       Odhladi         V Energio Strate       Odhladi       ag242qs       Základné informácie       Odhladi                                                                                                    | ငြေ ြ 🖉 🕼 https://ccmuser.tuke.sk/ccmuser/showHome.do                                                                                                    | 🔄 🔒 😽 🗙 🔎 Winamp Search                                                                                                    |                                                                                                    |
| Colleden dollary     Control of the service of the service of | Soubor Úpravy Zobrazit Oblíbené položky Nástroje Nápověda                                                                                                    |                                                                                                    |                                                                                                    |
| Možnosti používateľa aplikácie Cisco Unified CM       ag242 g       Zddad i odrado       Oddad         Vertežena Cisco Unified Communications       ag242 g       Zddad i odrado       Oddad                                                                                                    | 🔆 Oblibené položky 🐰 Možnosti používateľa aplikácie Cisco Unified CM                                                                                                    |                                                                                                    | 👌 Domovská stránka 👻 🎽                                                                               |
| Nožnosti použivatela<br>Zariadenie<br>Nastavene použivatela<br>Adresár<br>Dobný dorsár<br>Zrýchlené vahy<br>Nastavene sužby Mobilny<br>Dopiny<br>Posledné úspešne prihlásenie: Nie je k dispozícii<br>Copyright © 1999 2011 Cisco Systems, Inc.<br>Všetky práva vyhradené.<br>Tento produkt obsahuje kryptografické funkcie a vzáhujú sa naň zákony USA a zákony vkej krajiny upravujúce dovoz, vývoz, preved a používanie produktov. Dodanie<br>kryptografických prduktov Cisco neznamená poskytnutie autorizácie tretej strane na dovož, vývoz, širenie alebo používanie funkcii šiřrovania. Dovozovia, vývozcovia,<br>distributori a použivateli z odpovedajú za dodržavanie zákonov USA a zákony vošej krajiny nemčžete dodrža, bezdkladne tento produkt súhlasite s tým, že budete dodržavať príslušné zákony<br>samernice. Ak zákony USA a zákony vsej krajiny morduktami Cisco nájdete na webovej stránke tenopr Clandina e produkt Report.<br>Informácie o produkte Cisco Unified Communications Manager nájdete na webovej stránke texport Compliance Product Report.<br>Informácie o produkte Cisco Unified Communications Manager nájdete na webovej stránke texport Compliance Product Report.<br>Technickú podporu Cisco najdete na webovej stránke technické j podpory.<br>Po nís peštonom prihlásení s i skontrolujeme v Možnostiach používateľa"a"                                                                                                    | Možnosti používateľa aplikácie Cisco Unified CM<br>Pre riešenia Cisco Unified Communications                                                                                                    | ag242qs   Základ                                                                                                    | Iné informácie   Odhlásiť                                                                            |
| Zariadenie         Nastavenie používateľa         Adresář         Osobný adresář         Zrýchlené vsřtby         Nastavenie služby Mobility         Doplnky    Posledné úspešne prihlásenie: Nie je k dispozícií Copyright © 1999-2011 Cisco Systems, Inc. Všetky práva vyhrdené. Ferto produkt obsahuje krzybtografický funkcie a vzťahujú sa naň zákony USA a zákony všej krajiny upravujúce dovoz, vývoz, prevod a používanie produktov. Dodanie krzybografických produktov Cisco neznamená poskytnutie autorizácie tretej strane na dovož vývoz, šírenie alebo používanie funkcií šírovania. Dovozcovia, vývozcovia, distributori a používatella zodpovedajů za dodrživavnie zákonov USA a zákony v o vašej krajiny upravujúce dovoz, vývoz, prevod a používanie. Dovozcovia, vývozcovia, distributori a používatella zodpovedajů za dodrživavnie zákonov USA a zákony v o vašej krajiny neužítím tohto produktu súhlaste s tým, že budete dodržiavať príslušné zákony a smernica. Ak zákony USA a zákony vašej krajiny meňžete dodržia, bezodklande tento produkt vaťte. Prehľad zákonov USa a zoborajúcich sa kryptografickými produktami Cisco nájdete na webovej stránke sport Compliance Product Report. Informácie o produkte Cisco Unified Communications Manager nájdete na webovej stránke dokumentácie svinu Unified Communications. Technickú podporu Cisco nájdete na webovej stránke dokumentácie svinu Unified Communications. Technickú podporu Cisco nájdete na webovej stránke technickej podpory. Po úsprešnom prihlásení si skontrolujeme v Možnostiach používateľa"                                                                                                    | Možnosti používateľa 👻                                                                                                    |                                                                                                    |                                                                                                    |
| Posledné úspešné prihlásenie: Nie je k dispozícii<br>Copyright © 1999-2011 Cisco Systems, Inc.<br>Všetky práva vyhradené.<br>Tento produkt obsahuje kryptografické funkcie a vzťahujú sa naň zákony USA a zákony vačej krajiny upravujúce dovoz, vývoz, prevod a používanie produktov. Dodanie<br>kryptografických produktov Cisco neznamená poskytnutie autorizácie tretej strane na dovoz, vývoz, šírenie alebo používanie funkcií šifrovania. Dovozcovia, vývozcovia,<br>distribútori a používatelia zodpovedajú za dodržiavanie zákonov USA a zákonov vo vašej krajiny. Použitím tohto produktu súhlasíte s tým, že budete dodržiavať príslušné zákony<br>a smernice. Ak zákony USA a zákonov USA a zákonov vo vo vašej krajiny. Použitím tohto produktu súhlasíte s tým, že budete dodržiavať príslušné zákony<br>a smernice. Ak zákony USA a zákonov USA a zákonov tošej krajiny nemôžete dodržať, bezodkladne tento produkt ráťte.<br>Prehľad zákonov USA zaoberajúcich sa kryptografickými produktami Cisco nájdete na webovej stránke <u>svport Compliance Product Report</u> .<br>Informácie o produkte Cisco Unified Communications Manager nájdete na webovej stránke <u>dokumentácie svstemu Unified Communications</u> .<br>Technickú podporu Cisco nájdete na webovej stránke <u>technickej podpory</u> .<br><b>Do úsprešnom prihlásení si skontrolujeme v Možnostiach používach používateľ</b> °a <sup>4</sup> .                                                                                                    | Zariadenie<br>Nastavenie používateľa<br>Adresár<br>Osobný adresár<br>Zrýchlené voľby<br>Nastavenie služby Mobility<br>Doplnky                                                                                                    |                                                                                                    |                                                                                                    |
| či máme spárovaný náš telefón s našou klapkou, teda či sa nám zobrazí nejaké zariadenie.                                                                                                    | Posledné úspešné prihlásenie: Nie je k dispozícii<br>Copyright © 1999-2011 Cisco Systems, Inc.<br>Všetky práva vyhradené.<br>Tento produkt obsahuje kryptografické funkcie a vzťahujú sa naň zákony USA a zákony vašej krajiny upr<br>kryptografických produktov Cisco neznamená poskytnutie autorizácie tretej strane na dovoz, vývoz, šírer<br>distribútori a používatelia zodpovedajú za dodržiavanie zákonov USA a zákonov vo vašej krajine. Použítír<br>a smernice. Ak zákony USA a zákony vašej krajiny nemôžete dodržať, bezodkladne tento produkt vrátte.<br>Prehľad zákonov USA zaoberajúcich sa kryptografickými produktami Cisco nájdete na webovej stránke S<br>Informácie o produkte Cisco Unified Communications Manager nájdete na webovej stránke <u>dokumentácie</u><br>Technickú podporu Cisco nájdete na webovej stránke <u>technickej podpory</u> .<br>Po úspešnom prihlásení si skontrolujeme v<br>či máme spárovaný náš telefón s našou klap<br>nejaké zariadenie. | avujúce dovoz, vývoz, prevod a používanie<br>nie alebo používanie funkcií šifrovania. Dovo<br>n tohto produktu súhlasíte s tým, že budete<br><u>xport Compliance Product Report</u> .<br><u>systemu Unified Communications</u> .<br>,,Možnostiach použ<br>okou, teda či sa nár | produktov. Dodanie<br>pzcovia, vývozcovia,<br>dodržiavať príslušné zákony<br>Žívateľa",<br>n zobrazí |

| 🖉 Konfigurácia zariadení - Windo                                                             | ws Internet Explorer                                                                          |                                                                            |                                                                              | <u>_ 8 ×</u>                |
|----------------------------------------------------------------------------------------------|-----------------------------------------------------------------------------------------------|----------------------------------------------------------------------------|------------------------------------------------------------------------------|-----------------------------|
| COO v ditto https://ccmuser.tu                                                               | <b>uke.sk/</b> ccmuser/deviceRedirect.do                                                      |                                                                            | 💽 🔒 😽 🗙 🔎 Winamp Search                                                      | P -                         |
| ] Soubor Úpravy Zobrazit Oblil                                                               | bené položky Nástroje Nápověda                                                                |                                                                            |                                                                              |                             |
| 🖕 Oblíbené položky 🛛 👑 Konfigurá                                                             | icia zariadení                                                                                |                                                                            |                                                                              | 🔡 🏠 Domovská stránka 👻 🎽    |
| CISCO Pre riešenia Cisco                                                                     | oužívateľa aplikácie Cis<br>o Unified Communications                                          | co Unified CM                                                              | ag242qs Zák                                                                  | ladné informácie   Odhlásiť |
| Možnosti používateľa 👻                                                                       |                                                                                               |                                                                            |                                                                              |                             |
| Konfigurácia zariadení                                                                       |                                                                                               | Súvisiace prepojenia: <mark>Spa</mark>                                     | iť na stránku Hľadanie a zobrazenie                                          | ▼ Prejsť                    |
| 🔲 Uložiť 🎦 Resetovať 🧷                                                                       | Použiť konfiguráciu 🐞 Nastavenie linky                                                        | 🏀 Rýchle voľby 🎐 Telefónne                                                 | služby 🐇 Adresa URL pre služby                                               |                             |
| Stav<br>Stav: Pripravené                                                                     |                                                                                               |                                                                            |                                                                              |                             |
| — Informácie o zariadení —                                                                   |                                                                                               |                                                                            |                                                                              |                             |
| Názov                                                                                        | SEP64A0E7F67AEB                                                                               | •                                                                          |                                                                              |                             |
| Model                                                                                        | Cisco 7911                                                                                    |                                                                            |                                                                              |                             |
| Popis                                                                                        | Grejtakova Anna - 2989                                                                        |                                                                            |                                                                              |                             |
| Miestne nastavenia použivateľa                                                               | < Žiadne >                                                                                    | ×                                                                          |                                                                              |                             |
| Príručka používateľa                                                                         | Prevziať príručku používateľa                                                                 |                                                                            |                                                                              |                             |
| - Nerušiť                                                                                    |                                                                                               |                                                                            |                                                                              |                             |
| 🗖 Nerušiť                                                                                    |                                                                                               |                                                                            |                                                                              |                             |
| Možnosti funkcie Nerušiť*                                                                    | Použiť nastavenie                                                                             | profilu bežného telefónu                                                   |                                                                              |                             |
| Upozornenie na prichádzajúci h                                                               | ovor v stave Nerušiť < Žiadne >                                                               |                                                                            |                                                                              |                             |
| Uložiť Resetovať<br>Ak je ku klap<br>*- označuje požadovanů p<br>jeho konfigu<br>a požiadame | Použiť konfiguráciu Nastavenie<br>oke priradený tele<br>rácia. Ak sa nič<br>o priradenie tele | elinky Rýchle voľby<br>efón, zobrazí s<br>nezobrazí, vol<br>fónu k našej k | Telefónne služby Adresa URI<br>a pod možnosťo<br>áme kl. 7619 – In<br>lapke. | u "Zariadenie<br>g. Antal   |

| 🖉 Konfigurácia zariadení - Windows Internet Explorer                                                                                              | _ 8 ×                    |
|----------------------------------------------------------------------------------------------------|--------------------------|
| 🚱 🕘 💌 🔤 https://ccmuser.tuke.sk/ccmuser/deviceEdit.do?key=a3309512-0b82-17b5-8e95-c9e059d00266# 🛛 🛃 🏘 🗙 🔎 Winamp Search                           | <b>₽</b> -               |
| J Soubor Úpravy Zobrazit Oblíbené položky Nástroje Nápověda                                                                                       |                          |
| 🔆 Oblibené položky 🔠 🛪 🖸 UVT-IPT Nastavenie rychlyc 🔤 Konfigurácia zariadení 🗙                                                                    | 🏠 Domovská stránka 👻 🎽   |
| Možnosti používateľa aplikácie Cisco Unified CM           CISCO         Pre riešenia Cisco Unified Communications         ag242qs         Základr | né informácie 📔 Odhlásiť |
| Možnosti používateľa 👻                                                                                                    |                          |
| Konfigurácia zariadení Súvisiace prepojenia: Späť na stránku Hľadanie a zobrazenie                                                                | ✓ Prejsť                 |
| 📊 Uložiť 🎦 Resetovať 🧷 Použiť konfiguráciu 🖓 Nastavenie linky 🏀 Rýchle voľby 🎐 Telefônne služby 🎸 Adresa URL pre služby                           |                          |
|                                                                                                    |                          |
| Stav Pripravené                                                                                                    |                          |
|                                                                                                    |                          |
| Názov SEP64A0E7E67AEB                                                                                                    |                          |
| Model Cisco 7911                                                                                                    |                          |
| Popis Grejtakova Anna - 2989                                                                                                    |                          |
| Miestne nastavenia používateľa Slovenčina, Slovenská republika                                                                                    |                          |
| Priručka použivateľa <u>Prevziat priručku použivateľa</u>                                                                                         |                          |
| Nerušiť                                                                                                    |                          |
| □ Nerušiť                                                                                                    |                          |
| Možnosti funkcie Nerušiť* Použiť nastavenie profilu bežného telefónu                                                                              |                          |
| Upozornenie na prichádzajúci hovor v stave Nerušiť < Žiadne >                                                                                     |                          |
|                                                                                                    |                          |
| – Uložiť Resetovať Použiť konfiguráciu Nastavenie linky Rýchle voľby Telefónne služby Adresa URL pre                                              | e služby                 |
| (i) *- označuje požadovanú položku.                                                                                                    |                          |
| Na zmenu jazyka nášho telefónu zvolíme miestne nastavenie                                                                                         | Slovenčina               |
| i a zmena jazyka nasno tererona zvomne mestne nastaveme t                                                                                         | Jio vononia,             |
| dáme voľbu uložiť a počkáme kým načíta údaje.                                                                                                    |                          |
|                                                                                                    |                          |

| 🌔 Konfigurácia zariadení - Windows Internet Explorer                                               |                                                                                                    | _ 8 ×                          |
|----------------------------------------------------------------------------------------------------|----------------------------------------------------------------------------------------------------|--------------------------------|
| COO V thtps://ccmuser.tuke.sk/ccmuser/deviceSave.do#                                               | 💌 🚇 😽 🔀 🕼 Winamp Search                                                                                                    | P -                            |
| J Soubor Úpravy Zobrazit Oblibené položky Nástroje Nápo                                            | věda                                                                                                    |                                |
| 🖕 Oblibené položky 🛛 🔠 👻 💽 UVT-IPT Nastavenie rychlyc 🛛                                            | Konfigurácia zariadení 🗙                                                                                                    | 🚽 🏠 Domovská stránka 👻 🎽       |
| CISCO Pre riešenia Cisco Unified Communication                                                     | cie Cisco Unified CM<br>Is ag242qs                                                                                                    | Základné informácie 🔰 Odhlásiť |
| Možnosti používateľa 👻                                                                             | 🔗 Použiť konfiguráciu - Windows Internet Explorer                                                                                                    |                                |
| Konfigurácia zariadení                                                                             | https://ccmuser.tuke.sk/ccmuser/resetApplyConfig.do?plad=a3309512-0b82-17b5-8e95-c9                                                                               | )e059d00266&type=3             |
| 📊 Uložiť 🎦 Resetovať 🖉 Použiť konfiguráciu 🎄 Nas                                                   | Použiť konfiguráciu<br>– Stav                                                                                                    |                                |
| Stav<br>Aktualizácia bola úspešná                                                                  | Použiť konfiguráciu – informácie                                                                                                    |                                |
| Informácie o zariadení           Názov         SEP64A0E7F67AEB           Model         Cisco 7911  | Vybraté zariadenie: SEP64A0E7F67AEB (Grejtakova Anna - 2989; Ciso<br>Poznámka:<br>Pred pokračovaním uložte konfiguráciu. Po kliknutí na príkaz Použiť konfiguráci | iu sa môže zariadenie          |
| Popis Grejtakova Anna - 2989<br>Miestne nastavenia používateľa Slovenčina, Slovenská epi           | reštartovať. Po spustení reštartu budú už spojené hovory zachované, ale prebi prerušené.                                                                          | ehajúce hovory môžu byť        |
| Príručka používateľa <u>Prevziať príručku používateľ</u>                                           |                                                                                                    |                                |
| - Nerušiť                                                                                          |                                                                                                    | -                              |
| □ Nerušiť                                                                                          |                                                                                                    |                                |
| Možnosti funkcie Nerušit <sup>*</sup><br>Upozornenie na prichádzajúci hovor v stave Nerušiť < Žiad |                                                                                                    |                                |
| – Uložiť Resetovať Použiť konfiguráciu                                                             |                                                                                                    | -                              |
| (i) *- označuje požadovanú položku.                                                                |                                                                                                    |                                |
|                                                                                                    |                                                                                                    |                                |
| Následne zvolíme použíť                                                                            | kontiguráciu. Vyskočí dialógo                                                                                                    | VÉ                             |
| okno kde potvrdíme "OK                                                                             | ". Telefón sa reštartuje.                                                                                                    |                                |

| 🖉 Konfigurácia zariadení - Windo | ows Internet Explorer                                |                              |                                     | _ & ×                          |
|----------------------------------|------------------------------------------------------|------------------------------|-------------------------------------|--------------------------------|
| COO v disto https://ccmuser.tu   | .uke.sk/ccmuser/deviceRedirect.do                    |                              | 🗾 🔒 🦘 🗙 🔎 Winamp Searc              | h 🖉 🔹                          |
| Soubor Úpravy Zobrazit Obli      | líbené položky Nástroje Nápověda                     |                              |                                     |                                |
| 🔆 Oblibené položky 🛛 🎂 Konfigurá | ácia zariadení                                       |                              |                                     | 🛛 🏠 Domovská stránka 👻 🎽       |
| CISCO Pre riešenia Cisco         | oužívateľa aplikácie Ci<br>co Unified Communications | sco Unified CM               | ag242qs                             | Základné informácie   Odhlásiť |
| Možnosti používateľa 👻           |                                                      |                              |                                     |                                |
| Konfigurácia zariadení           |                                                      | Súvisiace prepojenia: ]      | Späť na stránku Hľadanie a zobraze  | nie 💽 Prejsť                   |
| 🔲 Uložiť 陷 Resetovať 🧷           | Použiť konfiguráciu 🐁 Nastavenie lini                | ky и Rýchle voľby 👙 Telef    | ônne služby 🐇 Adresa URL pre služby |                                |
|                                  |                                                      |                              | */                                  |                                |
| Stav                             |                                                      |                              |                                     |                                |
| U Stav: Pripravene               |                                                      |                              |                                     |                                |
| – Informácie o zariadení –       |                                                      |                              |                                     |                                |
| Názov                            | SEP64A0E7F67AEB                                      | <b></b>                      |                                     |                                |
| Model                            | Cisco 7911                                           | in a second second           |                                     |                                |
| Popis                            | Grejtakova Anna - 2989                               |                              |                                     |                                |
| Miestne nastavenia používateľa   | < Žiadne >                                           | <b>T</b>                     |                                     |                                |
| Príručka používateľa             | <u>Prevziať príručku používateľa</u>                 |                              |                                     |                                |
| Noružiť                          |                                                      |                              |                                     |                                |
|                                  |                                                      |                              |                                     |                                |
|                                  |                                                      |                              | 10 mil                              |                                |
| Moznosti funkcie Nerusit         | Použiť nastaver                                      | nie profilu bežného telefónu | •                                   |                                |
| Upozornenie na prichádzajúci h   | 10vor v stave Nerušiť < Žiadne >                     |                              | •                                   |                                |
| <u>.</u>                         | 10                                                   |                              |                                     |                                |
| - Uložiť Resetovať               | Použiť konfiguráciu Nastave                          | nie linky Rýchle voľby       | Telefónne služby Adresa             | a URL pre služby               |
| Δ.                               |                                                      |                              |                                     |                                |
| • označuje požadovanú p          | položku.                                             |                              | $\backslash$                        |                                |
| V konfigu                        | irácii zariadení v                                   | volíme ai rých               | le vol'hv                           |                                |
| v Konngu                         |                                                      | onne aj i yei                | ne vorby.                           |                                |
|                                  |                                                      |                              |                                     |                                |
|                                  |                                                      |                              |                                     |                                |

| Soubor Úpravy Zobrazit Oblibené položky Nástroje Nápověda     Soubor Úpravy Zobrazit Oblibené položky Nástroje Nápověda     Oblibené položky Image: Cisco Unified Communications Image: Cisco Unified Communications Image: Cisco Unified Communications     Možnosti používateľa *   Konfigurácia rýchlej voľby   Konfigurácia rýchlej voľby Súvisiace prepojenia: Zariadenie     Uložiť Použít konfiguráciu Su Zariadenie Image: Cisco Unified Communications                                                                                                    | P ▼<br>Nlásiť<br>rejsť             |
|----------------------------------------------------------------------------------------------------|------------------------------------|
| Soubor       Úpravy       Zobrazit       Oblibené položky       Nástroje       Nástroje       Nápověda                                                                                                    | v »<br>hlásiť<br>rejsť             |
| Oblibené položky El v UVT-IPT Nastavenie rychlyc któr Konfigurácia rýchlej voľby x Domovská stránka          Možnosti používateľa aplikácie Cisco Unified CM       ag242qs       Základné informácie       0 c         Možnosti používateľa *       Konfigurácia rýchlej voľby       Súvisiace prepojenia:       Zariadenie       P         Uložiť       Použíť konfiguráciu       Súvisiace prepojenia:       Zariadenie       P       P                                                                                                    | , <sup>≫</sup><br>Ihlásiť<br>rejsť |
| Možnosti používateľa aplikácie Cisco Unified Com   Pre riešenia Cisco Unified Communications   Možnosti používateľa ✓    Možnosti používateľa ✓                                                                                                    | hlásiť<br>rejsť                    |
| Možnosti používateľa 👻 Konfigurácia rýchlej voľby Súvisiace prepojenia: Zariadenie 💌 P                                                                                                    | rejsť                              |
| Konfigurácia rýchlej voľby       Súvisiace prepojenia:       Zariadenie       Image: Construction of the state of the state of th | rejsť                              |
| 📊 Uložiť 💁 Resetovať 🥖 Použiť konfiguráciu 😻 Zariadenie 犠 Nastavenie linky 🤹 Telefónne služby 🐇 Adresa URL pre služby                                                                                                    | ^                                  |
|                                                                                                    | ^                                  |
|                                                                                                    |                                    |
| Stav                                                                                                    |                                    |
| U Stav: Pripravene                                                                                                    |                                    |
| Nastavenie rýchlej voľby (tlačidlo)                                                                                                    |                                    |
| Číslo Názov Názov ASCII                                                                                                    |                                    |
| 1 2983 Ria Ria                                                                                                    |                                    |
| <sup>2</sup> 2929 Ada Načítava sa. Počkajte, prosín                                                                                                    |                                    |
| <sup>3</sup> 5109 Janko                                                                                                    |                                    |
| 4 2980 Maja Maja                                                                                                    |                                    |
|                                                                                                    |                                    |
| Číslo Názov Názov ASCII                                                                                                    |                                    |
| 5 2939 Dano Dano                                                                                                    |                                    |
| 6                                                                                                    |                                    |
|                                                                                                    |                                    |
| Po zadaní rýchlych volieb opäť dáme uložiť a počkáme                                                                                                    |                                    |
| <sup>9</sup>                                                                                                    |                                    |
| <sup>10</sup> kým ich načíta.                                                                                                    |                                    |
|                                                                                                    |                                    |
| 12                                                                                                    |                                    |
|                                                                                                    | -                                  |

| Avenfigurácia rýchlej voľby - Win       | ndows Internet Explore              | er                                                                                                    | _ 8 ×       |
|-----------------------------------------|-------------------------------------|----------------------------------------------------------------------------------------------------|-------------|
| COO V and https://ccmuser.tuk           | <b>æ.sk/</b> ccmuser/speedDialUs    | serSave.do?fkDevice=a3309512-0b82-17b5-8e95-c9e059d00 💌 🏭 🐲 🔀 🔎 Winamp Search                                                                                                    | <b>₽</b> -  |
| ] Soubor Úpravy Zobrazit Oblibe         | ené položky Nástroje                | Nápověda                                                                                                    |             |
| 🖕 Oblibené položky 🛛 🔡 🗸 💽 UV           | VT-IPT Nastavenie rychlyc.          | z 👷 Konfigurácia rýchlej voľby 🗙 🔰 👘 Domovská                                                                                                    | stránka 👻 🎽 |
| cisco Pre riešenia Cisco                | oužívateľa apl<br>Ounified Communic | likácie Cisco Unified CM<br>cations ag242qs   Základné informácie                                                                                                    | l Odhlásiť  |
| Možnosti používateľa 👻                  |                                     |                                                                                                    |             |
| Konfigurácia rýchlej voľby              |                                     | Súvisiace prepojenia: Zariadenie                                                                                                    | ▼ Prejsť    |
| 🔲 Uložiť 💁 Resetovať 🥢                  | Použiť konfiguráciu 🔉 🔊             | 💦 🖉 Použiť konfiguráciu - Windows Internet Explorer                                                                                                    |             |
|                                         |                                     | https://ccmuser.tuke.sk/ccmuser/resetApplyConfig.do?pkid=a3309512-0b82-17b5-8e95-c9e059d002668type=3                                                                                                    |             |
| Stav<br>Aktualizácia bola úspešná       |                                     | Použiť konfiguráciu                                                                                                    |             |
| – Nastavenie rýchlej voľby (tl<br>Číslo | lačidlo)<br>Názov                   | (1) Stav: Pripravené                                                                                                    |             |
| 1 2983                                  | Ria                                 | <br>Použiť konfiguráciu – informácie                                                                                                    |             |
| 2 2929                                  | Ada                                 | Vybraté zariadenie: SEP64A0E7F67AEB (Grejtakova Anna - 2989; Cisco 7911)                                                                                                    |             |
| 3 5109                                  | Janko                               | Poznámka:                                                                                                    |             |
| 4 2980                                  | Maja                                | Pred pokračovaním uložte konfiguráciu. Po kliknutí na príkaz Použiť konfiguráciu sa môže zariadenie<br>reštartovať. Po spustení reštartu budú už spojené hovory zachované, ale prebiehajúce hovory môžu b<br>prerušené. | vyť         |
| – Nastavenie rýchlej voľby (s<br>Číslo  | krátená voľba) —<br>Názov           | окzrušiť                                                                                                    |             |
| 5 2939                                  | Dano                                |                                                                                                    |             |
| Po načítaní<br>a potvrdíme              | zvolíme j<br>oK v di                | použiť konfiguráciu<br>ialógovom okne.                                                                                                    |             |

# Popis displeja telefónu v slovenčine sa zmení takto (samozrejme aj ďalšie voľby sa zmenia na slovenské):

| Čas, dátum        |       |                                              | Vaše číslo |
|-------------------|-------|----------------------------------------------|------------|
| znak CISCO        |       | vaša klapka s indikátorom stavu<br>slúchadla |            |
|                   |       | Prázdne                                      |            |
| Vaše aktuálne voľ | by    |                                              |            |
| Opakuj            | Volaj | Správy                                       | d'alej     |
|                   |       |                                              |            |

Tieto voľby vyvoláte tlačidlami pod nimi. Tlačidlo Ďalej funguje ako prepínač, zmení riadok na nasledujúci :

| Presm. | Mobility | Nerušiť<br>(prepínač funkcie<br>Zap/vyp) | Ďalej |
|--------|----------|------------------------------------------|-------|
|--------|----------|------------------------------------------|-------|

| 🖉 Konfigurácia nastavení používateľa - Windows Internet Explorer                             |                         | _ 8 ×              |
|----------------------------------------------------------------------------------------------|-------------------------|--------------------|
| G v v v v v v v v v v v v v v v v v v v                                                      | 🗾 🔒 🍫 🗙 🔎 Winamp Search | P -                |
| Soubor Úpravy Zobrazit Oblíbené položky Nástroje Nápověda                                    |                         |                    |
| 🖕 Oblibené položky 👷 Konfigurácia nastavení používateľa                                      | Dor                     | novská stránka 👻 🎇 |
| Možnosti používateľa aplikácie Cisco Unified CM<br>Pre riešenia Cisco Unified Communications | ag242qs Základné infor  | rmácie   Odhlásiť  |
| Možnosti používateľa 👻                                                                       |                         |                    |
| Konfigurácia nastavení používateľa                                                           |                         |                    |
| Uložiť                                                                                       |                         |                    |
| Stav                                                                                         |                         |                    |
| (j) Stav: Pripravené                                                                         |                         |                    |
| r-Číslo PIN telefónu-                                                                        |                         | 7                  |
| Aktuálne číslo PIN                                                                           |                         |                    |
| Nové číslo PIN                                                                               |                         |                    |
| Potvrdiť číslo PIN                                                                           |                         |                    |
| r−Miestne nastavenia používateľa                                                             |                         |                    |
| Miestne nastavenie Slovenčina, Slovenská republika                                           |                         |                    |
| 11632                                                                                        |                         |                    |
| 01021                                                                                        |                         |                    |
| (i) *- označuje požadovanú položku.                                                          |                         |                    |
| Možnosť, Konfigurácia nastavení pou                                                          | žívateľa" nám dáva ponu | ku                 |
|                                                                                              | · · ·                   |                    |
| nastaviť si PIN číslo a miestne jazykov                                                      | ré nastavenie.          |                    |
|                                                                                              |                         |                    |
|                                                                                              |                         |                    |
|                                                                                              |                         |                    |
|                                                                                              |                         |                    |

10-

| CHľadať a zobraziť položky a                                                                                                    | dresára - Windows Internet Explor                                                                                                    | er                          |                                                                                                    |                                                                                                    | _ 8 >            |
|----------------------------------------------------------------------------------------------------|----------------------------------------------------------------------------------------------------|-----------------------------|----------------------------------------------------------------------------------------------------|----------------------------------------------------------------------------------------------------|------------------|
| 🗿 🔍 🗢 🔤 🕹                                                                                                    | .tuke.sk/ccmuser/directoryUserFindList.                                                                                                    | do?lookup=false&multiple=   | =true&recCnt=0&colCnt= 🗾 🔒 🦘                                                                                                    | 🗙 🔎 Winamp Search                                                                                                    | <mark>ہ</mark> ج |
| Soubor Úpravy Zobrazit C                                                                                                    | blíbené položky Nástroje Nápověda                                                                                                    | 3                           |                                                                                                    |                                                                                                    |                  |
| 🔆 Oblibené položky 🛛 🎎 Hľadat                                                                                                    | a zobraziť položky adresára                                                                                                    |                             |                                                                                                    | Domovsł                                                                                                    | ká stránka 👻     |
| cisco<br>Pre riešenia Ci                                                                                                    | používateľa aplikácie<br>sco Unified Communications                                                                                                    | e Cisco Unifie              | d CM                                                                                                    | ag242qs Základné informác                                                                                                    | cie Odhlásiť     |
| Možnosti používateľa 👻<br>Hľadať a zobraziť položky                                                                                                    | Pod polo                                                                                                    | ožkou adr                   | esár máme tele                                                                                                    | fónny zoznam, k<br>rií                                                                                                    | de               |
| – Stav<br>i Počet nájdených záznam                                                                                                    | IIIOZCIIIC                                                                                                    | vymaua                      |                                                                                                    | 111.                                                                                                    |                  |
| Používatelia (1-20 z 20                                                                                                    |                                                                                                    |                             |                                                                                                    | Počet riadkov na stra                                                                                                    | ánke 50 💌        |
| Hľadať Používatelia kde Priez                                                                                                    | visko 💌 má na začiatku 💌 ar                                                                                                    | 1                           | Hl'adať Vymazať filter 🕂                                                                                                    |                                                                                                    |                  |
| Priezvisko *                                                                                                    | Krstné meno                                                                                                    | Klapka                      | LDAP Ext                                                                                                    | Oddelenie                                                                                                    | Manažér          |
| Andoga                                                                                                    | Rudolf                                                                                                    |                             | +421556024213                                                                                                    | 104004                                                                                                    |                  |
| Andrašková                                                                                                    | Eva                                                                                                    |                             |                                                                                                    | 152301                                                                                                    |                  |
|                                                                                                    |                                                                                                    |                             |                                                                                                    |                                                                                                    |                  |
| Andrejiová                                                                                                    | Miriam                                                                                                    |                             | +421556022214                                                                                                    | 103101                                                                                                    |                  |
| Andrejiová<br>Andrejkovičová                                                                                                    | Miriam<br>Stanislava                                                                                                    |                             | +421556022214<br>+421556022207                                                                                                    | 103101<br>103101                                                                                                    |                  |
| Andrejiová<br>Andrejkovičová<br>Andrejkovičová                                                                                                    | Miriam<br>Stanislava<br>Emília                                                                                                    | 2838                        | +421556022214<br>+421556022207<br>+421556022838                                                                                                    | 103101<br>103101<br>102009                                                                                                    |                  |
| Andrejiová<br>Andrejkovičová<br>Andrejkovičová<br>Andrejková                                                                                                    | Miriam<br>Stanislava<br>Emília<br>Oľga                                                                                                    | 2838                        | +421556022214<br>+421556022207<br>+421556022838<br>+421517722605                                                                                                    | 103101<br>103101<br>102009<br>106104                                                                                                    |                  |
| Andrejiová<br>Andrejkovičová<br>Andrejkovičová<br>Andrejková<br>Andrejková                                                                                                    | Miriam<br>Stanislava<br>Emilia<br>Olga<br>Jana                                                                                                    | <u>2838</u>                 | +421556022214<br>+421556022207<br>+421556022838<br>+421517722605                                                                                                    | 103101<br>103101<br>102009<br>106104<br>103103                                                                                                    |                  |
| Andrejiová<br>Andrejkovičová<br>Andrejkovičová<br>Andrejková<br>Andrejková<br>Andrejovská                                                                                                    | Miriam<br>Stanislava<br>Emília<br>Oľga<br>Jana<br>Alena                                                                                                    | <u>2838</u>                 | +421556022214<br>+421556022207<br>+421556022838<br>+421517722605<br>+421556023288                                                                                                    | 103101<br>103101<br>102009<br>106104<br>103103<br>107001                                                                                                    |                  |
| Andrejiová<br>Andrejkovičová<br>Andrejkovičová<br>Andrejková<br>Andrejková<br>Andrejovská<br>Andres - Prádel                                                                                                    | Miriam<br>Stanislava<br>Emilia<br>Olga<br>Jana<br>Alena<br>Juraj                                                                                                    | 2838                        | +421556022214<br>+421556022207<br>+421556022838<br>+421517722605<br>+421556023288                                                                                                    | 103101<br>103101<br>102009<br>106104<br>103103<br>107001<br>151006                                                                                                    |                  |
| Andrejiová<br>Andrejkovičová<br>Andrejkovičová<br>Andrejková<br>Andrejková<br>Andrejovská<br>Andres - Prádel<br>Andreszová                                                                                                    | Miriam<br>Stanislava<br>Emília<br>Oľga<br>Jana<br>Alena<br>Juraj<br>Emília                                                                                            | 2838                        | +421556022214<br>+421556022207<br>+421556022838<br>+421517722605<br>+421556023288                                                                                                    | 103101<br>103101<br>102009<br>106104<br>103103<br>107001<br>151006<br>151006                                                                                                    |                  |
| Andrejiová<br>Andrejkovičová<br>Andrejkovičová<br>Andrejková<br>Andrejková<br>Andrejovská<br>Andres - Prádel<br>Andreszová<br>Andričík                                                                                                    | Miriam<br>Stanislava<br>Emília<br>Oľga<br>Jana<br>Alena<br>Juraj<br>Emília<br>Marek                                                                                   | <u>2838</u>                 | +421556022214<br>+421556022207<br>+421556022838<br>+421517722605<br>+421556023288<br>+421556023182                                                                                                    | 103101<br>103101<br>102009<br>106104<br>103103<br>107001<br>151006<br>151006<br>104010                                                                                           |                  |
| Andrejiová<br>Andrejkovičová<br>Andrejkovičová<br>Andrejková<br>Andrejková<br>Andrejovská<br>Andres - Prádel<br>Andreszová<br>Andričík<br>Andrášová                                                                                                | Miriam<br>Stanislava<br>Emilia<br>Olga<br>Jana<br>Alena<br>Juraj<br>Emilia<br>Marek<br>Gabriela                                                                       | <u>2838</u>                 | +421556022214<br>+421556022207<br>+421556022838<br>+421517722605<br>+421556023288<br>+421556023182                                                                                                    | 103101<br>103101<br>102009<br>106104<br>103103<br>107001<br>151006<br>151006<br>104010<br>103101                                                                                 |                  |
| Andrejiová<br>Andrejkovičová<br>Andrejková<br>Andrejková<br>Andrejková<br>Andrejovská<br>Andres - Prádel<br>Andreszová<br>Andričík<br>Andrášová<br>Andrášová                                                                                       | Miriam<br>Stanislava<br>Emilia<br>Olga<br>Jana<br>Alena<br>Juraj<br>Emilia<br>Marek<br>Gabriela<br>Marianna                                                           | <u>2838</u>                 | +421556022214<br>+421556022207<br>+421556022838<br>+421517722605<br>+421556023288<br>+421556023182<br>+421904645716                                                                                                    | 103101<br>103101<br>102009<br>106104<br>103103<br>107001<br>151006<br>151006<br>104010<br>103101<br>103103                                                                       |                  |
| Andrejiová<br>Andrejkovičová<br>Andrejková<br>Andrejková<br>Andrejková<br>Andrejovská<br>Andres - Prádel<br>Andreszová<br>Andričík<br>Andrášová<br>Andrášová<br>Andrášová                                                                          | Miriam<br>Stanislava<br>Emília<br>Oľga<br>Jana<br>Alena<br>Juraj<br>Emília<br>Marek<br>Gabriela<br>Marianna<br>Juraj                                                  | <u>2838</u>                 | +421556022214<br>+421556022207<br>+421556022838<br>+421517722605<br>+421556023288<br>+421556023182<br>+421904645716<br>+421556024205                                                                                     | 103101<br>103101<br>102009<br>106104<br>103103<br>107001<br>151006<br>151006<br>104010<br>103101<br>103103<br>190203                                                             |                  |
| Andrejiová<br>Andrejkovičová<br>Andrejková<br>Andrejková<br>Andrejovská<br>Andrejovská<br>Andres - Prádel<br>Andreszová<br>Andričík<br>Andrášová<br>Andrášová<br>Anna<br>Antal                                                                     | Miriam<br>Stanislava<br>Emília<br>Oľga<br>Jana<br>Alena<br>Juraj<br>Emília<br>Marek<br>Gabriela<br>Marianna<br>Juraj<br>Ondrej                                        | 2838                        | +421556022214<br>+421556022207<br>+421556022838<br>+421517722605<br>+421556023288<br>+421556023182<br>+421904645716<br>+421904645716<br>+421556024205<br>+42175330548                                                    | 103101<br>103101<br>102009<br>106104<br>103103<br>107001<br>151006<br>151006<br>104010<br>103101<br>103103<br>190203<br>190105                                                   |                  |
| Andrejiová<br>Andrejkovičová<br>Andrejková<br>Andrejková<br>Andrejovská<br>Andrejovská<br>Andres - Prádel<br>Andreszová<br>Andričík<br>Andrášová<br>Andrášová<br>Andrášová<br>Anna<br>Antal                                                        | Miriam<br>Stanislava<br>Emilia<br>Ol'ga<br>Jana<br>Alena<br>Juraj<br>Emilia<br>Marek<br>Gabriela<br>Marianna<br>Juraj<br>Ondrej<br>Peter                              | 2838<br>7722<br>7619        | +421556022214<br>+421556022207<br>+421556022838<br>+421517722605<br>+421556023288<br>+421556023182<br>+421904645716<br>+421556024205<br>+42175330548<br>+421556027619                                                    | 103101<br>103101<br>102009<br>106104<br>103103<br>107001<br>151006<br>151006<br>104010<br>103101<br>103103<br>190203<br>190105<br>190102                                         |                  |
| Andrejiová<br>Andrejkovičová<br>Andrejková<br>Andrejková<br>Andrejovská<br>Andrejovská<br>Andres - Prádel<br>Andreszová<br>Andrášová<br>Andrášová<br>Andrášová<br>Anna<br>Antal<br>Antal<br>Antoško                                                | Miriam<br>Stanislava<br>Emilia<br>Olga<br>Jana<br>Alena<br>Juraj<br>Emilia<br>Marek<br>Gabriela<br>Marianna<br>Juraj<br>Ondrej<br>Peter<br>Matej                      | <u>2838</u><br>7722<br>7619 | +421556022214<br>+421556022207<br>+421556022838<br>+421517722605<br>+421556023288<br>+421556023182<br>+421904645716<br>+421556024205<br>+421556024205<br>+42175330548<br>+421556027619<br>+421905345746                  | 103101<br>103101<br>102009<br>106104<br>103103<br>107001<br>151006<br>151006<br>104010<br>103101<br>103101<br>103103<br>190203<br>190105<br>190102<br>109005                     |                  |
| Andrejiová<br>Andrejkovičová<br>Andrejkovičová<br>Andrejková<br>Andrejková<br>Andrejovská<br>Andres - Prádel<br>Andreszová<br>Andričík<br>Andrášová<br>Andrášová<br>Andrášová<br>Antal<br>Antal<br>Antal<br>Antoško<br>Antošová                    | Miriam<br>Stanislava<br>Emilia<br>Olga<br>Jana<br>Alena<br>Juraj<br>Emilia<br>Marek<br>Gabriela<br>Marianna<br>Juraj<br>Ondrej<br>Peter<br>Matej<br>Mária             | 2838<br>7722<br>7619        | +421556022214<br>+421556022207<br>+421556022838<br>+421517722605<br>+421556023288<br>+421556023182<br>+421904645716<br>+421556024205<br>+42175330548<br>+421556027619<br>+421905345746<br>+421556022983                  | 103101<br>103101<br>102009<br>106104<br>103103<br>107001<br>151006<br>151006<br>104010<br>103101<br>103101<br>103103<br>190203<br>190105<br>190105<br>190105<br>109005<br>101201 |                  |
| Andrejiová<br>Andrejkovičová<br>Andrejková<br>Andrejková<br>Andrejková<br>Andrejovská<br>Andrejovská<br>Andres - Prádel<br>Andreszová<br>Andričík<br>Andrášová<br>Andrášová<br>Anna<br>Antal<br>Antal<br>Antal<br>Antoško<br>Antošová<br>Antožiová | Miriam<br>Stanislava<br>Emília<br>Ol'ga<br>Jana<br>Alena<br>Juraj<br>Emília<br>Marek<br>Gabriela<br>Marianna<br>Juraj<br>Ondrej<br>Peter<br>Matej<br>Mária<br>Zlatica | 2838<br>7722<br>7619        | +421556022214<br>+421556022207<br>+421556022838<br>+421517722605<br>+421556023288<br>+421556023182<br>+421904645716<br>+421556024205<br>+42175330548<br>+421556027619<br>+421905345746<br>+421556022983<br>+421556022167 | 103101<br>103101<br>102009<br>106104<br>103103<br>107001<br>151006<br>151006<br>104010<br>103101<br>103103<br>190203<br>190105<br>190102<br>109005<br>101201<br>103001           |                  |

| 🖉 Konfigurácia osobného adresára - Windows Internet Explorer                                 |                                                                     |
|----------------------------------------------------------------------------------------------|---------------------------------------------------------------------|
| G v thtps://ccmuser.tuke.sk/ccmuser/pabEdit.do                                               | 🔄 🔒 😽 🗙 🔎 Winamp Search 🖉 💌                                         |
| 📔 Soubor Úpravy Zobrazit Oblíbené položky Nástroje Nápověda                                  |                                                                     |
| 🖕 Oblibené položky 👷 Konfigurácia osobného adresára                                          | 🛛 🏠 Domovská stránka 👻 🎽                                            |
| Možnosti používateľa aplikácie Cisco Unified CM<br>Pre riešenia Cisco Unified Communications | ag242qs Základné informácie Odhlásiť                                |
| Možnosti používateľa 🔫                                                                       |                                                                     |
| Konfigurácia osobného adresára S                                                             | úvisiace prepojenia: Späť na stránku Hľadanie a zobrazenie 💌 Prejsť |
| Uložiť                                                                                       |                                                                     |
| Stav                                                                                         |                                                                     |
| i Stav: Pripravené                                                                           |                                                                     |
| – Upraviť položku –                                                                          |                                                                     |
| Krstné meno                                                                                  |                                                                     |
| Priezvisko                                                                                   |                                                                     |
| Prezývka*                                                                                    |                                                                     |
| E-mail                                                                                       |                                                                     |
| Telefón domov                                                                                |                                                                     |
| Telefón do práce                                                                             |                                                                     |
| Mobilný telefón                                                                              |                                                                     |
|                                                                                              |                                                                     |
| - Uložiť                                                                                     |                                                                     |
|                                                                                              |                                                                     |
| Ogobný odrogár ci mucímo noinru u                                                            | utuarit' notom ha môžama                                            |
| Osobily acresal si musime hajpiv v                                                           | ytvorit, potoin no mozeme                                           |
| používať.                                                                                    |                                                                     |
|                                                                                              |                                                                     |
|                                                                                              |                                                                     |

| 🖉 Hľadať a zobraziť doplnky - Window   | s Internet Explorer        |                                                        |
|----------------------------------------|----------------------------|--------------------------------------------------------|
| COO V Isto https://ccmuser.tuke.sk/c   | cmuser/pluginsFindList.do  | 💌 🚇 😽 🗙 🔎 Winamp Search 🖉 🧟                            |
| J Soubor Úpravy Zobrazit Oblíbené p    | oložky Nástroje Nápověda   |                                                        |
| 🔆 Oblibené položky 💦 🌼 Hľadať a zobraz | ť doplnky                  | 🔂 Domovská stránka 👻                                   |
| cisco<br>Pre riešenia Cisco Uni        | vatel'a aplikácie Cisco    | Unified CM<br>ag242qs   Základné informácie   Odhlásiť |
| Možnosti používateľa 👻                 |                            | ×                                                      |
| Zariadenie                             |                            |                                                        |
| Nastavenie používateľa                 | 2                          |                                                        |
| Adresár<br>Osobný adresár              |                            |                                                        |
| Zrýchlené voľby                        |                            | Počet - dhever et efete 50 -                           |
| Nastavenie služby Mobility             | Vzdialené ciele            |                                                        |
| Dopinky                                | Prístupový zoznam          | Hiadat                                                 |
|                                        | Ziadna aktivna požiadavka. | Zadajte kritériá vyhľadávania pomocou možností vyššie. |

Posledné dve možnosti pre používateľa – "Nastavenie služby Mobility" a "Doplnky" zatiaľ nezobrazujú nič.

Poznámka: Ako zo všetkých systémov sa nezabúdame po ukončení práce korektne odhlásiť !